## 「テクノファ個人会員」入会方法

キーワード

①動画ポータルに「ログイン」 <u>https://technofer.info/login</u> KR09 4
 ログイン 4
 現在のプラン: E. 885-94 カテゴリー 金福福師 - 各種一覧 - デクノファ会員 - お知らせ > よくある質問 - ご要望・お望会せ > キーワード 検索 詳細検索 > Top ログイン 新着動画 ログイン ◎■ メールアドレス メールアドレスとパスワードを入力し、 ログインをクリック 11スワード もっと見るう ログイン パスワードをお忘れの場合は、こちらから再発行 ログインできない方はこちらう 手続きを行ってください 「ログイン」すると、サイト右上の表示が下記のように変わります 現在のプラン:月額会員加入中 2 さん ~ お知らせ > よくある質問 > ご要望<br />
・お問合せ >

## ②テクノファ会員(月額 550 円)のご契約 <u>https://technofer.info/courses/2</u>

検索

詳細検索 >

| Top テクノファ会員                                                                                                    |                                                                                                    |
|----------------------------------------------------------------------------------------------------|----------------------------------------------------------------------------------------------------|
| テクノフア会員月額550円<br>「テクノファ会員」(月額550円・税込)コースです。<br>このプランに加入すると、有料コンテンツカテゴリを除く動画が全て視聴可能                                                                                                    | 契約する(月額550円)<br>∮far k ♥twitter ◆LINE                                                                                                    |
| になります。 「契約」 「テクノファ会員」とは?                                                                                                    | > 「「「「「「「「」」」」をクリック                                                                                                    |
| テクノリア会員とは、弊社主催ゼミナー受講科10%割引(朝闽販売は除く)、     「     「     「     「     「     「     「     「     「     「     「     「     「     「     「     「     「     「     「     「     「     「     「     「     「     「     「     「     「     「     「     「     「     「     「     「     「     」     「     」     「     」     「     」     「     」     「     」     「     」     「     」     」     「     」     」     「     」     」     」     」     」     」     「     」     」     」     「     」     」     」     」     」     」     」     」     」     」     「     」     」     」     」     」     」     」     」     」     」     」     」     」     」     」     」     」     」     」     」     」     」     」     」     」     」     」     」     」     」     」     」     」     」     」     」     」     」     」     」     」     」     」     」     」     」     」     」     」     」     」     」     」     」     」     」     」     」     」     」     」     」     」     」     」     」     」     」     」     」     」     」     」     」     」     」     」     」     」     」     」     」     『     』     』     」     』     」     』     」     』     」     』     」     』     』     』     』     』     』     』     』     』     』     』     』     』     』     』     』     』     』     』     』     』     』     』     』     』     』     』     』     』     』     』     』     』     』     』     』     』     』     』     』     』     』     』     』     』     』     』     』     』     』     』     』     』     』     』     』     』     』     』     』     』     』     』     』     』     』     』     』     』     』     』      』     』     』     』     』     』     』     』     』     』     』     』     』     』     』     』     』     』     』     』     』     』     』     』     』     』     』     』     』     』     』     』     』     』     』     』     』     』     』     』     』     』     』     』     』     』     』     』     』     』      』     』     』     』     』     』     』     』     』     』     』     』     』     』     』     』     』     』     』     』     』     』     』     』     』     』     』     』     』     』     』     』     』     』     』     』     』     』 |                                                                                                    |
| お支払い方法を選択ください<br>クレジットカード 0                                                                                                    | 購入に際しての注意<br>カリック                                                                                                    |
| 【テクノファ会員】のご契約<br>クレジットカードでの入会に限り、入会後31日間無料でご利用いただけま<br>す。<br>「テクノファ会員」(月額550円・税込)コースです。                                                                                                    | <ul> <li>●」への加入は自動更新となります。ご注意ください。</li> <li>・セット動画をご購入の場合、</li> <li>【テクノファ会員】(動画会員)にご自身が加入していないか必ずご確認をお願いします。</li> <li>動画によっては、月額会員の方は追加課金無しでご視聴いただけます。</li> </ul> |

| をい。                                                                                                    |                                                                               | 1                                                                   |                                   |
|----------------------------------------------------------------------------------------------------|-------------------------------------------------------------------------------|---------------------------------------------------------------------|-----------------------------------|
| 商品名                                                                                                    | テクノファ会員                                                                       | テクノファ 🔊 会員                                                          |                                   |
| 価格                                                                                                    | ーか月あたり550円(契約解除ま                                                              | まで毎月支払い)                                                            |                                   |
| お支払方法                                                                                                    | クレジットカード                                                                      |                                                                     |                                   |
| お支払い時期                                                                                                    | 以降の画面で決済情報を入力す<br>次月以降は契約解除を行うまで                                              | ると、即座にお取引が確定します。<br>毎月1回お支払いが発生します。                                 |                                   |
| 商品の引き渡し時<br>期                                                                                                    | 決済情報入力後、すぐにご利用の                                                               | いただけます。                                                             |                                   |
| 返品について                                                                                                    | 特定商取引法に関する表示のべ                                                                | ージに記載                                                               |                                   |
| 契約の解除方法                                                                                                    | マイページから継続課金の停止<br>す。<br>※「テクノファ会員」(月額55<br>(8カ月)が別途定められており<br>約解除を行った場合差分を見たが | を行うことで、契約解除が可能で<br>0円・税込)の場合、最低加入期間<br>)ます。最低加入期間を下回って契<br>ご請求致します。 |                                   |
|                                                                                                    | 契約解除を行った場合、月内は<br>くことが可能です。<br>契約解除の次月以降に本コース:<br>行っていただく必要がございま              | 51き続き本コースのご利用をいたた<br>をご利用いただく場合、再度契約を<br>す。                         | 契約内容がよろしければ<br>「決済情報の入力に進む」をクリッ?  |
|                                                                                                    | -                                                                             |                                                                     |                                   |
| マレジッ                                                                                                    | トカード情報の                                                                       | の入力                                                                 |                                   |
| 7レジッ<br>30<br>カード番号                                                                                                    | トカード情報の                                                                       | の入力                                                                 |                                   |
| フレジツ<br>3 カード番号<br>-ド番号はスペーン                                                                                                    | トカード情報の                                                                       | の入力<br><sup>C&lt;ださい</sup>                                          |                                   |
| フレジツ<br>カード番号<br>-ド番号はスペー:<br>3 セキュリティ                                                                                                    | トカード情報の<br>スを含まず、数字のみで入力して<br>ィコード                                            | の入力<br><sup>Cください</sup>                                             | クレジットカード情報を入力し<br>「送信」をクリックして完了です |
| フレジツ<br>図 カード番号<br>-ド番号はスペー.<br>図 セキュリティ<br>キュリティコード                                                                                         | トカード情報の<br>スを含まず、数字のみで入力して<br>イコード                                            | の入力<br><sup>Cください</sup>                                             | クレジットカード情報を入力し<br>「送信」をクリックして完了です |
| 7<br>レジツ<br>M<br>カード番号<br>ード番号はスペー.<br>M<br>セキュリティ<br>キュリティコード<br>M<br>有効期限(年)                                                               | トカード情報の<br>スを含まず、数字のみで入力して<br>ィコード<br>について                                    | の入力<br>C<ださい                                                        | クレジットカード情報を入力し<br>「送信」をクリックして完了です |
| フレジツ<br>カード番号<br>ード番号はスペー:<br>ロンティコード<br>キュリティコード<br>和 有効期限(年)<br>2022                                                                       | トカード情報の<br>スを含まず、数字のみで入力して<br>イコード<br>について                                    | D入力<br>c<ださい                                                        | クレジットカード情報を入力し<br>「送信」をクリックして完了です |
| <ul> <li>フレジツ</li> <li>タード番号</li> <li>-ド番号はスページ</li> <li>セキュリティ</li> <li>キュリティコード</li> <li>有効期限(年)</li> <li>2022</li> <li>有効期限(月)</li> </ul> | トカード情報の<br>スを含まず、数字のみで入力して<br>ィコード<br>について<br>)                               | の入力<br>C<ださい                                                        | クレジットカード情報を入力し<br>「送信」をクリックして完了です |